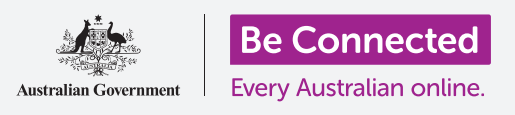

#### قم بربط جهازك اللوحي الجديد بالإنترنت، وقم بحمايته بكلمة مرور، وإستعدّ للبدء!

لبدء الاستمتاع بجهاز أندرويد اللوحي الجديد الخاص بك، عليك أولاً إعداده. إذا كان جهاز أندرويد اللوحي الخاص بك جديداً خارجاً من العبوة ولم يكن ملك اي شخص من قبلك، فسيكون جاهزاً للإعداد. ومع ذلك، إذا كان لديك جهاز أندرويد لوحي مُستعمل، فمن المهم إعادة تعيين الجهاز اللوحي أولاً، لإزالة جميع البيانات الشخصية للمالك السابق. يمكنك معرفة كيفية إعادة تعيين جهاز أندرويد اللوحي المُستعمل في دليل *إعادة تعيين جهاز أندرويد اللوحي المُستعمل*.

### ما الذي سوف تحتاجه

قبل البدء في إعداد جهاز أندرويد اللوحي الجديد الخاص بك، تحقق من:

- شحن جهازك اللوحي بالكامل.
- الوصول إلى اسم شبكة Wi-Fi المنزلية الخاصة بك وكلمة المرور.

تعمل بعض أجهزة أندرويد اللوحية أيضاً باستخدام شبكة بيانات الهاتف المحمول 4G بالإضافة إلى شبكة Wi-Fi. لن يؤثر ذلك على الخطوات الموجودة في دليل الإعداد هذا، لكن يعني هذا أن بعض المعلومات التي تراها قد تبدو مختلفة بعض الشيء.

تذكّر أن هناك الكثير من العلامات التجارية المختلفة لجهاز أندرويد اللوحي، وكلها تفعل أشياء مختلفة قليلاً. وقد تبدو بعض الشاشات على جهازك اللوحي مختلفة بعض الشيء عن تلك الموجودة في هذا الدليل، ولكن لا يزال بإمكانك المتابعة.

### الخطوات الأولى

يبدأ الإعداد ببعض الخطوات الأساسية لإعداد جهازك اللوحي.

- **1**. ابدأ بالضغط على زر **التشغيل** حتى يتم تشغيل الشاشة.
- 2. في شاشة **البدء**، يجب أن تكون اللغة الافتراضية مضبوطة على **اللغة.** الإنجليزية (أستراليا). أنقر على السهم النازل لرؤية قائمة من اللغات.

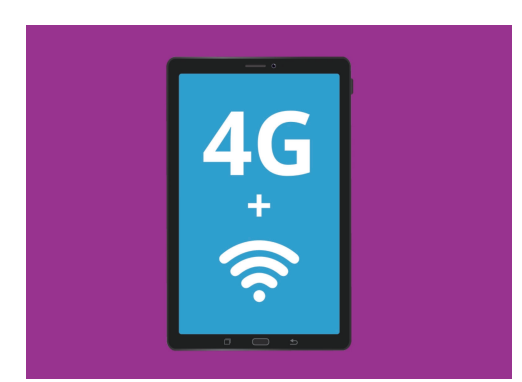

تستخدم جميع أجهزة أندرويد اللوحية شبكة للاتصال بالإنترنت، ويستخدم البعض أيضاً شبكة بيانات الموبايل

- . قم بالتمرير لأسفل القائمة للعثور على لغتك المفضلة و**انقر** لتحديدها. بالنسبة لهذا الدليل، سنستخدم **اللغة الإنجليزية (أستراليا)**.
  - .4 انقر فوق موافق للعودة إلى شاشة البدء.
  - 5. انقر فوق **السهم** الموجود أسفل **بدء** لمتابعة إعداد Wi-Fi

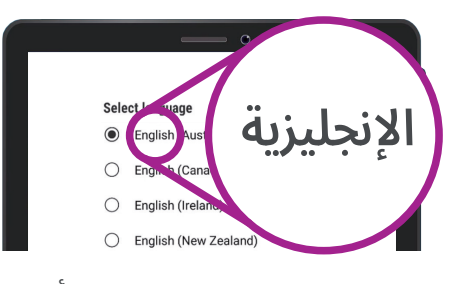

يمكنك اختيار اللغة التي تريد أن يستخدمها جهازك اللوحي

...

### من الآمن إخبار جهازك اللوحي بأنك تعيش في أستراليا. لا يعطي هذا عنوان منزلك، وهذا الأمر يتأكد من حصولك على التحديثات والمعلومات الصحيحة لمستخدمي الأجهزة اللوحية الأستراليين.

### الاتصال بشبكة Wi-Fi

حان الوقت الآن للإتصال بشبكة Wi-Fi المنزلية للوصول إلى الإنترنت. يحتاج جهازك اللوحي الجديد إلى اتصال بالإنترنت لتنزيل التطبيقات والوصول إلى المعلومات وبرامج التلفزيون أو الأفلام.

- إذا كان جهازك اللوحي يعرض شاشة البدء مرة أخرى، فانقر فوق السهم.
  وإلا يجب أن يعرض جهازك اللوحي الآن شاشة إعداد Wi-Fi
  - .2 ابحث عن اسم شبكة Wi-Fi المنزلية في القائمة.
  - **.** انقر فوق اسم شبكة Wi-Fi المنزلية لبدء الاتصال.
  - 4. استخدم لوحة المفاتيح لكتابة كلمة المرور، مع الحرص على مطابقة الأحرف الكبيرة والصغيرة تماماً. ثم انقر فوق **توصيل**.
- 5. سيتصل جهاز أندرويد اللوحي الخاص بك بشبكة Wi-Fi المنزلية ويستمر في بعض مهام الإعداد التلقائي في الخلفية.

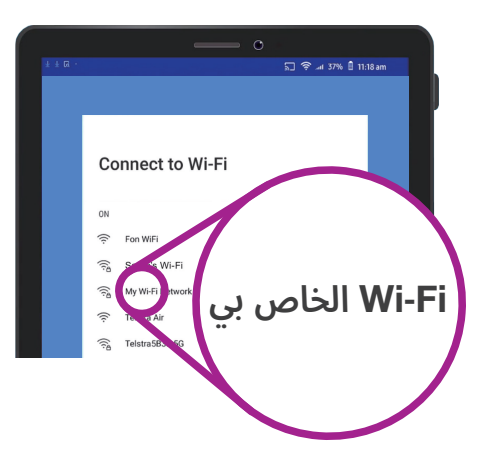

سيعرض الجهاز اللوحي اسم شبكة المنزلية الخاصة بك في قائمة الشبكات المتاحة

- 6. سيُطلب منك أيضاً الموافقة على **اتفاقية إنتهاء رخصة المستخدم وسياسة الخصوصية**. يمكنك ترك الخيارات الأخرى على ع على هذه الشاشة مغلقة. خذ بعض الوقت لقراءة المعلومات، وعندما تكون مستعداً، انقر فوق **موافق**.
- 7. بإمكان جهازك اللوحي الآن الوصول إلى الإنترنت، وسيقوم ببعض **التحقق للحصول على التحديثات**. سيؤدي ذلك إلى تحسين الأداء والأمان. وقد تحتاج إلى الانتظار لبضع دقائق حتى ينتهى هذا الجزء.

### إنشاء حساب Google

بعد ذلك، سيطلب منك جهازك اللوحي **تسجيل الدخول إلى حساب Google.** يمكنك استخدام اسم مستخدم Gmail الحالي وكلمة المرور هنا، إذا كان لديك بالفعل اسم مستخدم. إذا لم يكن لديك، فستحتاج إلى إعداد واحد.

حساب Google هو عنوان بريد Gmail إلكتروني مجاني يتيح لك تنزيل التطبيقات، واستخدام جهازك اللوحي للدفع مقابل أشياء في بعض المتاجر، وسوف يساعدك في تحديد موقع جهازك اللوحي إذا ضاع. ويوفر حساب Google أيضاً أماناً إضافياً لبياناتك الشخصية.

- **.** لإنشاء حساب Google، انقر فوق **إنشاء حساب**.
  - **.** من قائمة الخيارات، اختر **لنفسي**.
- **.** أدخل **اسمك الأول** و**اسم العائلة** باستخدام لوحة المفاتيح.
- **4.** أدخل تاريخ **ميلادك وجنسك**. يمكنك اختيار **أفضّل عدم ذكر** الجنس، إذا كنت ترغب في ذلك.
- **5.** أنشئ الآن اسم مستخدم لـ Gmail. هذا هو اسم المستخدم الذي ستستخدمه لتسجيل الدخول إلى حساب Gmail الخاص بك. يمكنك استخدام اسمك، أو أي كلمة. اكتب شيء تحبه تحت **اسم المستخدم**.

|         | 11:18am هـ 17 الدية لـ م |      |
|---------|--------------------------|------|
|         |                          |      |
|         |                          |      |
|         | Google                   |      |
|         | Create a Google account  |      |
|         | Enter your name          |      |
| e First | same -                   |      |
|         |                          |      |
|         |                          |      |
|         |                          |      |
| La:     | st name                  |      |
|         |                          |      |
|         |                          | Next |
|         |                          |      |
|         |                          |      |
|         |                          |      |

يتيح لك حساب Google الحصول على التطبيقات وحماية التفاصيل الشخصية والعثور على جهازك اللوحي إذا ضاع

إن توفير بعض التفاصيل الشخصية عند إعداد حساب Google هو آمن ويساعد على ضمان أنك الوحيد الذي يمكنه استخدام حساب Google الخاص بك.

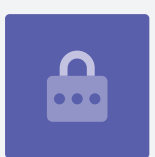

- .6 إذا اختار شخص ما اسم المستخدم هذا من قبل، قم بتجربة اسماً آخر أو اقبل أحد اقتراحات Google. من الآمن القيام بذلك.
- 7. بعد ذلك، قم بإنشاء كلمة مرور قوية لتأمين حساب Google الخاص بك واكتبها باستخدام لوحة المفاتيح. ستتضمن كلمة المرور القوية ثمانية أحرف على الأقل، بما في ذلك الحروف والأرقام والحروف الكبيرة. تجنب استخدام أي شيء يسهل تخمينه، مثل تاريخ ميلادك، أو الأرقام المتسلسلة. ويجب ألا تكون كلمة المرور مماثلة لأي بريد إلكتروني أو حساب آخر، ويجب أن تحتفظ بسجل لحساب وكلمة المرور الخاصة ب Google في مكان آمن.
  - 8. اكتب كلمة المرور الجديدة مرة ثانية لتأكيدها.

#### ستتضمن كلمة المرور القوية ثمانية أحرف على الأقل، بما في ذلك الحروف والأرقام والحروف الكبيرة.

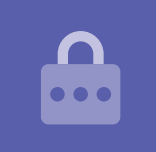

- **.** سوف يسأل Google عما إذا كنت تريد إدخال رقم هاتف موبايل لمزيد من الأمان. يمكنك إدخال رقم الموبايل الخاص بك هنا أو النقر فوق **تخطي** للقيام بذلك في وقت آخر.
- الخطوة الأخيرة هي الموافقة على **خصوصية وشروط Google**. قم بقراءة هذه بعناية وانقر فوق **موافق** للمتابعة.
- Goo- سوف يشكرك جهاز أندرويد اللوحي الخاص بك بأدب على إنشاء حساب. انقر على **التالي** للمتابعة مع بقية عملية الإعداد. انقر على **التالي** للمتابعة مع بقية عملية الإعداد.
- **.12.** سيحاول Google العثور على نُسخ احتياطية قديمة من الصور والتطبيقات، ولكن نظراً لأن هذا حساب جديد، فلن يكون هناك أي شيء! فقط أنقر فوق **التالي**.

### جعل جهاز أندرويد اللوحي آمناً

يمنحك جهاز أندرويد اللوحي الخاص بَّك الآن بعض الخيارات لجعله آمناً بكلمة مرور. كلمة المرور الخاصة بك هي رمز الدخول فقط لجهاز أندرويد اللوحي الخاص بك وتحمى الجهاز اللوحى من الاستخدام دون إذنك.

- .1 ابدأ بالنقر فوق إعداد PIN أو النمط أو كلمة المرور لجهازك اللوحى.
- .2 كلمة المرور هي أكثر أماناً وأصعب تخميناً من رقم PIN، لذلك انقر فوق كلمة المرور.
  - .3 انقر فوق طلب كلمة المرور عند تشغيل الجهاز. ثم أنقر فوق متابعة.
- .4 بإستخدام مزيج من الحروف والأرقام والحروف الكبيرة، اكتب كلمة مرور جديدة. يجب أن تكون مختلفة عن كلمة المرور الخاصة بحساب Google. ثم أنقر فوق متابعة.
  - 5. ستحتاج إلى **إدخال كلمة المرور مرة أخرى** لتأكيد أن هذه هي كلمة المرور. التي تريد استخدامها. وعندما تنتهى من ذلك، انقر فوق **موافق**.

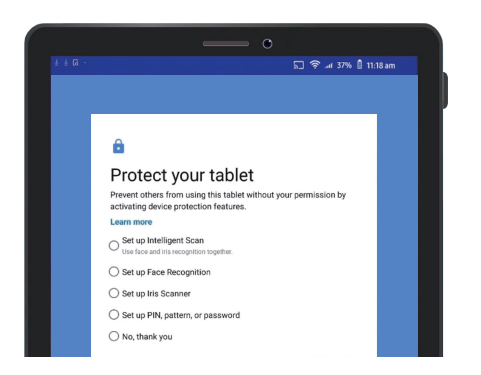

يساعد إعداد كلمة مرور على حماية جهازك اللوحي

### تمکین مساعد Google

يتيح لك **مساعد Google** القيام بمجموعة من الأشياء على جهازك اللوحي باستخدام التحكم الصوتي.

سننظر إلى مساعد Google بمزيد من التفاصيل في دليل آخر، لذا انقر فوق **المزيد، ثم لا شكراً** لإعداد هذا لاحقاً.

### إعداد ميزات إضافية من Google

سيعرض جهازك اللوحي الآن لتمكين بعض الميزات الإضافية من Google. تقوم **خدمات Google** تلقائياً بعمل نسخة احتياطية من بياناتك، وتتيح للتطبيقات استخدام موقعك الأساسي.

 إن الاحتفاظ بنسخة احتياطية من صورك والمعلومات الشخصية والمعلومات الأخرى هو أمر مفيد، خاصةً إذا ضاع جهازك اللوحي أو تعرض للكسر أو السرقة.

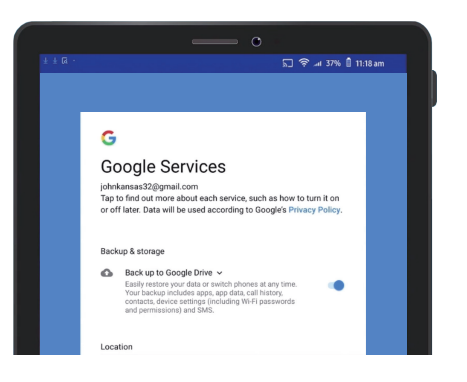

يمكنك تمكين خدمات Google أو إعدادها لاحقاً

• إن جعل جهازك اللوحي يعرف موقعك هو أمر آمن ومفيد للغاية. ويمكن أن توفر التطبيقات تقارير أكثر دقة عن الطقس وحركة المرور، كما يمكنها مساعدتك في العثور على جهازك اللوحي في حالة فقدانه.

سننظر في كيفية عمل هذه الميزات في دورة أخرى. الآن، لتمكين خدمات -Goog le، انقر فوق **المزيد**، ثم انقر فوق **موافق.** 

سيبحث جهازك اللوحي عن النسخ الاحتياطية الموجودة لاستعادتها. انقر فوق **موافق** للانتقال إلى الخطوة التالية.

سترى الآن قائمة بالتطبيقات المجانية. قم بالتمرير من خلالها وقراءة أوصافها. إذا كنت تريد تثبيتها جميعاً، فانقر فوق **موافق**.

### ميزات صانع الجهاز اللوحي

سوف يسأل جهازك اللوحي الآن ما إذا كنت تريد إعداد حساب مع صانع الجهاز اللوحي. ويمكن أن يؤدي ذلك إلى تمكين بعض الميزات الإضافية، ولكن يمكنك إعدادها لاحقاً.

انقر على **السهم النازل**، ثم انقر فوق **تخطي**.

أخيراً، يعرض صانع الجهاز اللوحي شاشة تخبرك بما هو مميز في طرازك الخاص. وبعد أن تقرأ هذا، فقط انقرفوق **إنهاء**.

عندما تظهر **الشاشة الرئيسية**، يتم الانتهاء من الإعداد. أحسنت!

#### الخطوات النهائية

للتحقق من اتصال جهاز أندرويد اللوحي الخاص بك بشبكة Wi-Fi المنزلية بشكل صحيح، ابحث عن رمز Wi-Fi في الجزء العلوي من الشاشة.

إذا كان الرمز أبيضاً، فسيكون جهازك اللوحي متصلاً بشبكة Wi-Fi وهو جاهز للإستخدام!

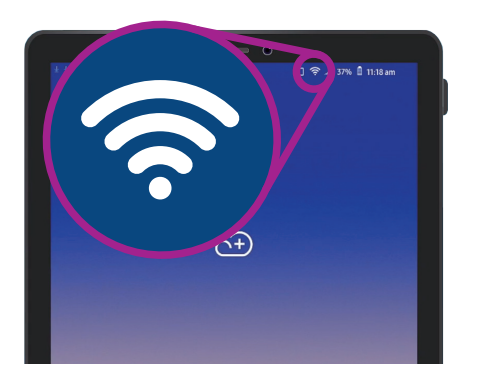

تُظهِر رموز شبكة Wi-Fi أن جهازك اللوحي جاهز للإستخدام